## Acessar https://www.areadoaluno.seed.pr.gov.br/

Clique em: Entrar como responsável;

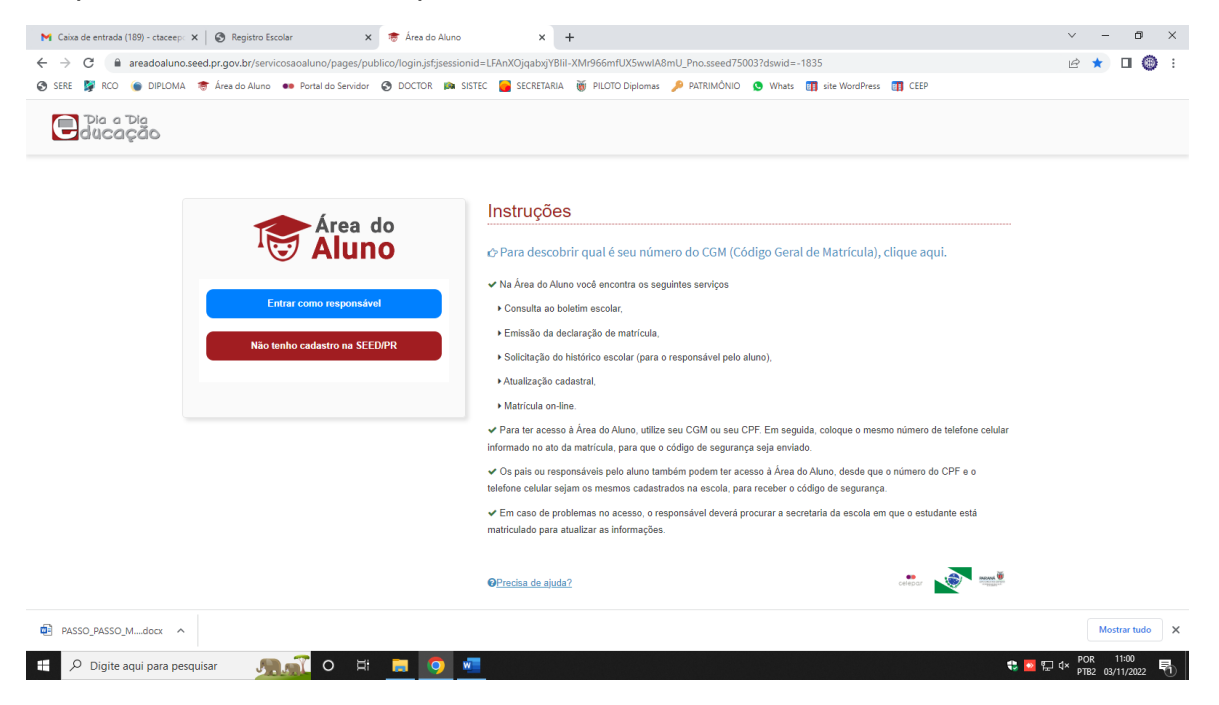

Digite o CPF do responsável ou aluno maior de idade, e chave de acesso / senha;

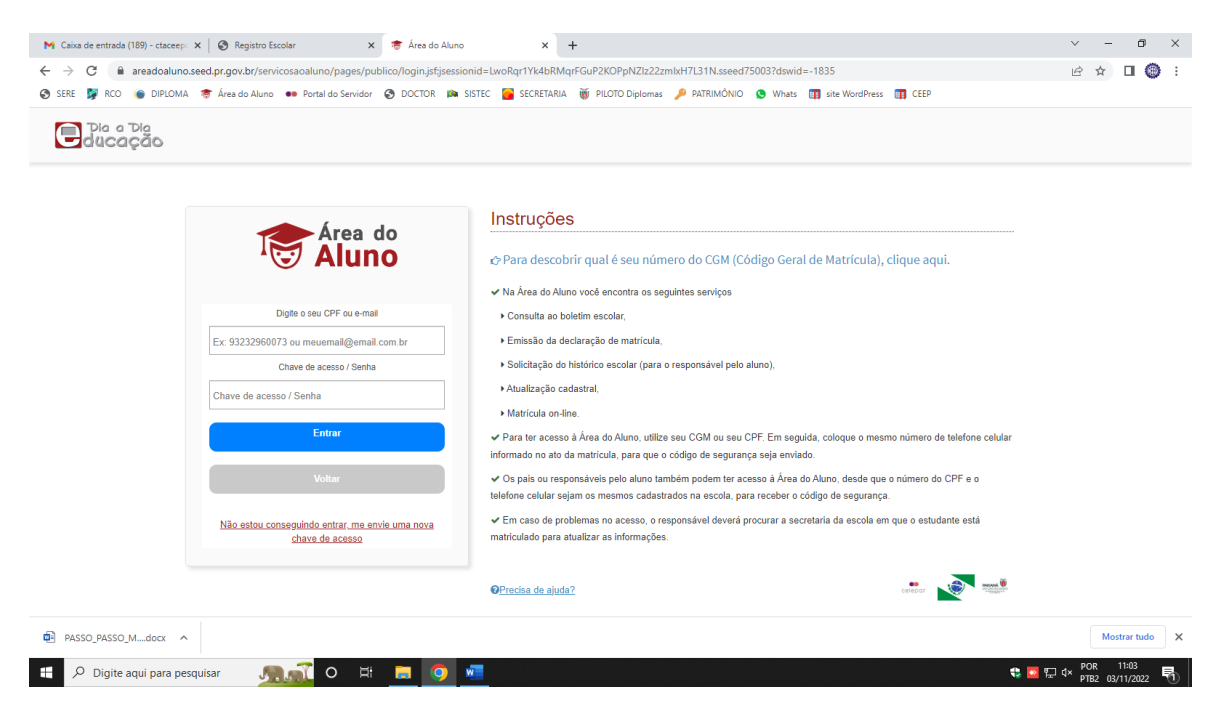

Caso não tenha código de acesso / senha, clicar em "Não estou conseguindo entrar, me envie uma nova chave de acesso";

| ie 💱 RCO 🌘 DIPLOMA   | र्क्त Área do Aluno 🛛 🐽 Portal do Servidor 🔗 DOCTOR               | 📭 SISTEC 🧧 SECRETARIA 🐞 PILOTO Diplomas 🎤 PATRIMÔNIO 🧕 Whats 🕅 site WordPress 🚺 CEEP                                                                                                    |  |
|----------------------|-------------------------------------------------------------------|----------------------------------------------------------------------------------------------------|--|
| Dia a Dia<br>ducação |                                                                   |                                                                                                    |  |
|                      |                                                                   |                                                                                                    |  |
|                      | Área da                                                           | Instruções                                                                                                    |  |
|                      | Aluno                                                             | ♂ Para descobrir qual é seu número do CGM (Código Geral de Matrícula), clique aqui.                                                                                                    |  |
|                      |                                                                   | ✓ Na Área do Aluno você encontra os seguintes serviços                                                                                                    |  |
|                      | Digite o seu CPF ou e-mail                                        | ▶ Consulta ao boletim escolar,                                                                                                    |  |
|                      | Ex: 93232960073 ou meuemail@email.com.br                          | ▶ Emissão da declaração de matrícula,                                                                                                    |  |
|                      | Chave de acesso / Senha                                           | <ul> <li>Solicitação do histórico escolar (para o responsável pelo aluno),</li> </ul>                                                                                                    |  |
|                      | Chave de acesso / Senha                                           | ⊁Atualização cadastral,                                                                                                    |  |
|                      |                                                                   | ► Matricula on-line.                                                                                                    |  |
|                      | Entrar                                                            | Para ter acesso à Área do Aluno, utilize seu CGM ou seu CPF. Em seguida, coloque o mesmo número de telefone celular<br>informado no ato da matrícula, para que o código de segurança seja enviado.      |  |
|                      | Voltar                                                            | Os pais ou responsáveis pelo aluno também podem ter aceso à Área do Aluno, desde que o número do CPF e o<br>telefone celular sejam os mesmos cadastrados na escola, para receber o código de segurança. |  |
|                      | Não estou conseguindo entrar me envie uma nova<br>chave de acesso | <ul> <li>Em caso de problemas no acesso, o responsável deverá procurar a secretaría da escola em que o estudante está<br/>matriculado para atualizar as informações.</li> </ul>                         |  |
|                      |                                                                   | OPrecisa de ajuda?                                                                                                    |  |
|                      |                                                                   |                                                                                                    |  |

Digite o CPF, escolha receber o código por E-mail ou SMS e clique em "enviar chave de acesso";

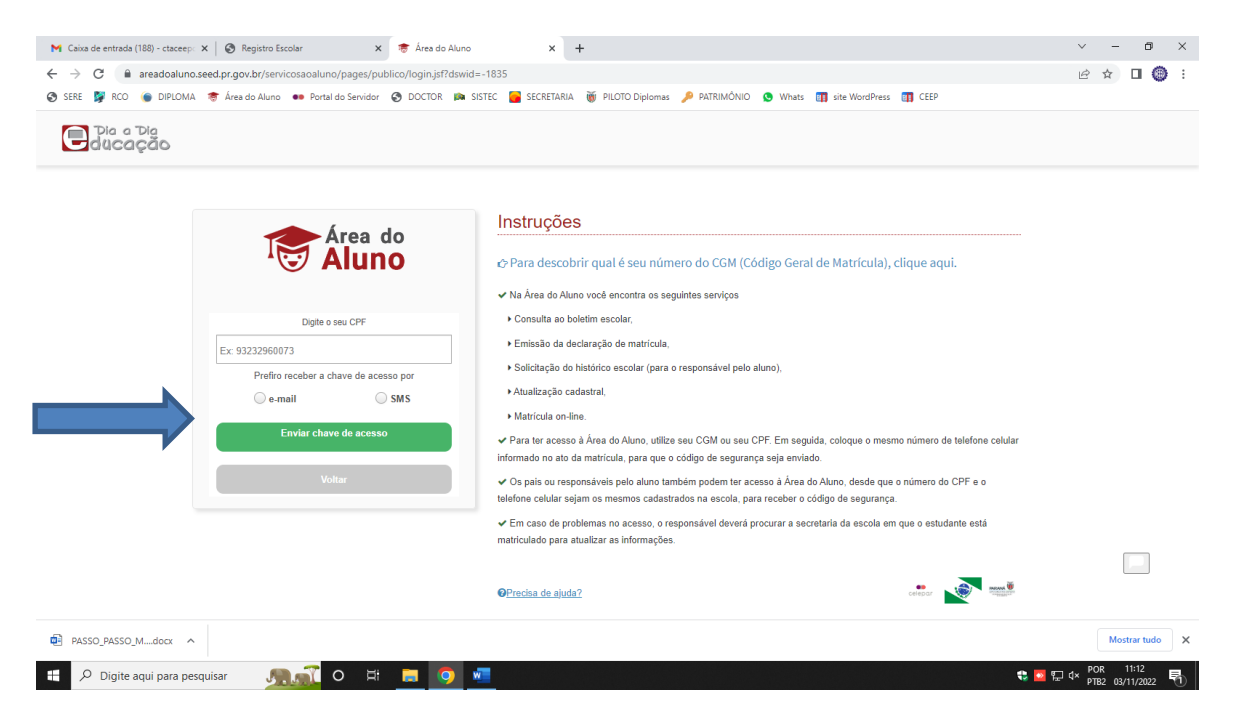

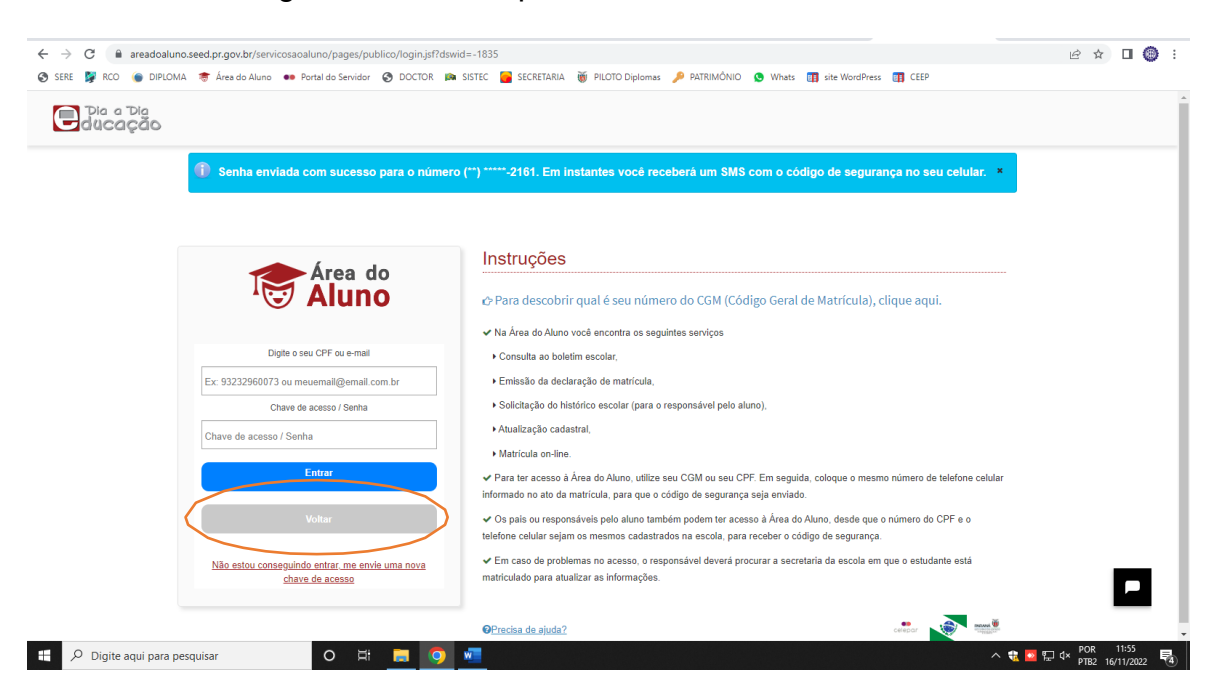

## Ao receber o código de acesso clique em "Voltar"

Inserira o CPF e chave de acesso recebida;

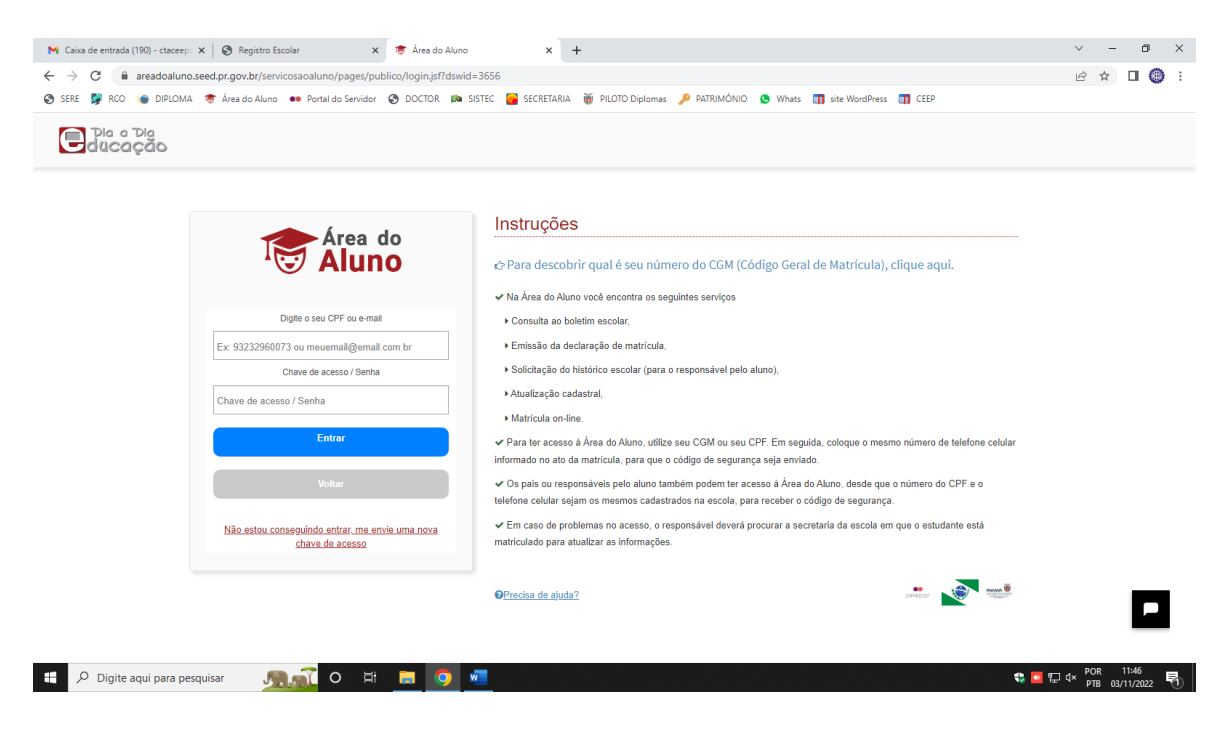

Digite os telefones solicitados;

| → C 🔒 areadoaluno.s    | eed.pr.gov.br/servicosaoaluno/pages/v1/atualizarCadastro.jsf?dswid=1610                                                          | ⊶ 🖻 ☆ 🔲 🕲                   |
|------------------------|----------------------------------------------------------------------------------------------------|-----------------------------|
| ) sere 💱 rco 🌘 diploma | 🍵 Área do Aluno 🐽 Portal do Servidor 📀 DOCTOR 🛤 SISTEC 🧧 SECRETARIA 👸 PILOTO Diplomas 🔑 PATRIMÓNIO 🧕 Whats 🔳 site WordPress 🏢 CE | EP                          |
| Area do<br>Aluno       | =                                                                                                    | ە 🕒 🕹                       |
| S Início               | 🕼 Confirmação do Cadastro do Aluno                                                                                               | 🕷 Início 🕞 🕼 Dados do Aluno |
| Histórico Escolar      |                                                                                                    |                             |
| Consultar Boletim      |                                                                                                    |                             |
|                        | "Aluno: Selecione Atenção                                                                                                    |                             |
|                        | Para um melhor atendimento aos alunos, pedimos o favor de<br>informar 3 telefones de contato.                                    |                             |
|                        | Telefone do aluno:                                                                                                    |                             |
|                        | Telefone do reconciduel 1:                                                                                                    |                             |
| Envio de Documentos    |                                                                                                    |                             |
|                        | Telefone do resonsável 2:                                                                                                    |                             |
|                        |                                                                                                    |                             |
|                        | Salaar                                                                                                    |                             |
|                        | Занты                                                                                                    |                             |
|                        |                                                                                                    |                             |
|                        |                                                                                                    |                             |
|                        |                                                                                                    |                             |
|                        | Changes -                                                                                                    |                             |
|                        |                                                                                                    | POR 14:38                   |

Clica em Matrícula On-line e seleciona o nome do aluno;

| 👹 Serviços ao Aluno       | X G ANANIAS A MAUAD), E M-ELEF - X   👹 Registro de Diplomas X   +                                                                  | - 0 >                          |
|---------------------------|----------------------------------------------------------------------------------------------------|--------------------------------|
| ← → C 🔒 areadoaluno.s     | eed.pr.gov.br/servicosaoaluno/pages/v1/matriculaOnLine/solicitacaoMatricula.jsf?dswid=1332                                         | 🖻 🖈 🔲 🕲                        |
| SERE S RCO G DIPLOMA      | 👼 Área do Aluno 🐽 Portal do Servidor 🔇 DOCTOR 🛤 SISTEC 🍃 SECRETARIA 👸 PILOTO Diplomas 🎤 PATRIMÓNIO 🧕 Whats 🕅 site WordPress 🕅 CEEP |                                |
| Aluno                     | =                                                                                                    | Δ. (b)                         |
| 🖀 Início                  | 🖻 Matrícula on-line                                                                                                    | ♣ Início > ₱ Matrícula on-line |
| Histórico Escolar         | Consulta                                                                                                    |                                |
| III Consultar Boletim     | Taking: Salaciona                                                                                                    | (*) campo obrigatório          |
| Declaração de Matrícula   | Allino                                                                                                    |                                |
| Solicitar Nova Matrícula  |                                                                                                    |                                |
| Cadastro do Aluno         |                                                                                                    |                                |
| 🖻 Matrícula On-line       |                                                                                                    |                                |
| Envio de Documentos       |                                                                                                    |                                |
| Redefinir Senha Classroom |                                                                                                    |                                |
| Alterar a senha           |                                                                                                    |                                |
|                           |                                                                                                    |                                |
|                           |                                                                                                    |                                |
|                           |                                                                                                    |                                |
|                           |                                                                                                    |                                |
| + Digite agui para peso   |                                                                                                    | 😍 🖸 💭 d× POR 15:03             |

Confirma o nome do CEEP Curitiba e clica em "Confirmar matrícula na escola mais próxima da residência";

| Registro Escolar                                         | 🗙 👹 Serviços ao Aluno                            | +                                                                       | ✓ - ₫ ×                                 |  |
|----------------------------------------------------------|--------------------------------------------------|-------------------------------------------------------------------------|-----------------------------------------|--|
| $\leftrightarrow$ $\rightarrow$ C $\cong$ areadoaluno.se | eed.pr.gov.br/servicosaoaluno/page               | /matriculaOnLine/solicitacaoMatricula.jsf?dswid=-5328                   | @ 🖈 🛛 🕲 :                               |  |
| 🔇 SERE 舅 RCO 🌘 DIPLOMA                                   | 👼 Área do Aluno 🛛 🐽 Portal do Servi              | 🥱 DOCTOR 🛤 SISTEC 🥁 SECRETARIA 🕷 PILOTO Diplomas 🔑 PATRIMÔNIO 🧕 Whats ( | 👔 site WordPress 👔 CEEP                 |  |
| Área do<br>Aluno                                         | =                                                |                                                                         | ۵ 🖿                                     |  |
| # Início                                                 | *Aluno:                                          |                                                                         |                                         |  |
| <ul> <li>Histórico Escolar</li> </ul>                    | Seriação em 2022                                 |                                                                         |                                         |  |
| III Consultar Boletim                                    | 2º Semestre                                      |                                                                         |                                         |  |
| Declaração de Matrícula                                  | Instituicão de Ensino mais próxima da residência |                                                                         |                                         |  |
| Solicitar Nova Matrícula                                 | Instituição:                                     | CENTRO EST EDUC PROFIS DE CURITIBA                                      |                                         |  |
| Cadastro do Aluno                                        | Município:                                       | CURITIBA                                                                |                                         |  |
| 🕿 Matrícula On-line                                      | Logradouro:                                      | RUA FREDERICO MAURER                                                    |                                         |  |
| Envio de Documentos                                      | Número:                                          |                                                                         |                                         |  |
| Redefinir Senha Classroom                                | Bairro:                                          | BOQUEIRAO                                                               |                                         |  |
| <ul> <li>Alterar a senha</li> </ul>                      | Telefone:                                        |                                                                         |                                         |  |
|                                                          | Totorono.                                        |                                                                         |                                         |  |
|                                                          | Informações Importantes                          |                                                                         |                                         |  |
|                                                          | 🖒 Quer ver os resultados d                       | escolas? Clique AQUI e veja o ranking das instituições do Paraná.       |                                         |  |
|                                                          |                                                  |                                                                         |                                         |  |
|                                                          |                                                  | Confirmar matrícula na escola mais próxima da residê                    | ância                                   |  |
|                                                          |                                                  |                                                                         |                                         |  |
| 🗜 🔎 Digite aqui para pesq                                | uisar 👔 O                                        | 🗖 💿 🐖 🗶                                                                 | ts III 여× POR 08:43<br>172 04/11/2022 특 |  |

Clica em "Concordar e Assinar Eletronicamente";

| Registro Escolar                                                  | 🗙 👸 Serviços ao Aluno 🛛 🗙 🕂                 | +                                                                                                    |                           | ~ - 0 ×            |
|-------------------------------------------------------------------|---------------------------------------------|----------------------------------------------------------------------------------------------------|---------------------------|--------------------|
| $\leftrightarrow$ $\rightarrow$ $\mathcal{C}$ $(h)$ areadoaluno.s | eed.pr.gov.br/servicosaoaluno/pages/v1/matr | iculaOnLine/solicitacaoMatricula.jsf?dswid=-5328                                                                                                    |                           | 🖻 ☆ 🔲 🎯 🗄          |
| 🔇 SERE 🎉 RCO 🌘 DIPLOMA                                            | 🗢 Área do Aluno 🛛 🐽 Portal do Servidor 🔇    | DOCTOR 🛤 SISTEC 🧧 SECRETARIA 👸 PILOTO Diplomas 🏓 PATRIMÔNIO 🧕 Whats                                                                                                    | s 🛐 site WordPress 🛐 CEEP |                    |
| Area do<br>Aluno                                                  | =                                           |                                                                                                    | 4                         | ٥                  |
| 😤 Início                                                          | *Aluno:                                     |                                                                                                    |                           |                    |
| Histórico Escolar                                                 |                                             | Atenção ×                                                                                                    |                           |                    |
| III Consultar Boletim                                             |                                             | A Eu Lyenho através deste requerer a                                                                                                    | ^                         |                    |
|                                                                   |                                             | matricula do(a) aluno(a) CEM CEM no<br>CENTRO EST EDUC PROFIS DE CURITIBA sito na cidade de CURITIBA – PR                                                              |                           |                    |
| Solicitar Nova Matrícula                                          |                                             | e confirmo a veracidade dos dados cadastrais do(a) estudante supracitada e<br>assumo a responsabilidade de mantê-los atualizados durante todo o período                |                           |                    |
| Cadastro do Aluno                                                 |                                             | letivo.<br>Declaro para os devidos fins ciência da necessidade e obrigatoriedade do<br>envilo dínital dos documentos comprobatórios dos dados em até 30 días a contar. |                           |                    |
| 🞓 Matrícula On-line                                               |                                             | a partir da data de hoje, sob pena de indeferimento desta solicitação, e/ou<br>sempre que realizar qualquer alteração /atualização de dados.                           |                           |                    |
| Envio de Documentos                                               |                                             | Manifesto ciência que a confirmação de matrícula assegura uma vaga escolar<br>na Instituição de Ensino citada, contudo caso o(a) estudante não obtenha                 |                           |                    |
| Redefinir Senha Classroom                                         |                                             | aprovação na série (pré-requisito para a continuidade no próximo ano letivo) a<br>sua vaga permanecerá na Instituição de Ensino e/ou seriação do ano letivo            |                           |                    |
| Alterar a senha                                                   |                                             | vigente.<br>Declaro ainda estar de acordo com as disposições do Regimento Escolar da<br>Instituição de Ensino, demais normas eduracionais complementares e à Lei       |                           |                    |
|                                                                   |                                             | Federal nº 13.709/2018 e em cumprimento à essas legislações, autorizo o uso                                                                                            |                           |                    |
|                                                                   | Informações Importantes                     | da imagem e dos registros educacionais nos Sistemas Estaduais de Educação<br>do(a) aluno(a) citado para fins estatísticos da SEED/PR, Censo Escolar,                   | •                         |                    |
|                                                                   | 🗘 Quer ver os resultados das escol          | Concordar e Assinar Eletronicamente                                                                                                    |                           |                    |
|                                                                   |                                             |                                                                                                    |                           |                    |
|                                                                   |                                             |                                                                                                    |                           |                    |
|                                                                   | 510                                         |                                                                                                    |                           | -                  |
| Digite aqui para pesq                                             | quisar 🙀 O 🖽                                | = <u>9 = 1</u>                                                                                                    | ti 🖸 🖬                    | 4× PTB2 04/11/2022 |

Após a mensagem "Confirmação da vaga realizada com sucesso", caso queira, poderá enviar o comprovante para seu e-mail pessoal;

| Registro Escolar                                        | x 👸 Serviços ao Aluno x +                                                                                                    | ~ - Ø ×                 |
|---------------------------------------------------------|----------------------------------------------------------------------------------------------------|-------------------------|
| $\leftrightarrow$ $\rightarrow$ C $\cong$ areadoaluno.s | eed.pr.gov.br/servicosaoaluno/pages/v1/matriculaOnLine/solicitacaoMatricula.jsf?dswid=-5328                                        | 🖻 🖈 🔲 🎯 🗄               |
| 😒 sere 🔰 rco 🌘 Diploma                                  | 🌻 Área do Aluno 🐽 Portal do Servidor 📀 DOCTOR 🛤 SISTEC 🧧 SECRETARIA 👸 PILOTO Diplomas 🔑 PATRIMÓNIO 🧕 Whats 🛐 site WordPress 🏢 CEEP |                         |
| Area do<br>Aluno                                        | =                                                                                                    | ¢                       |
| 🖷 Início                                                | 🕿 Comprovante                                                                                                    | ♣ Início > ☎Comprovante |
| Histórico Escolar                                       | ① Confirmação da vaga realizada com sucesso.                                                                                       | ×                       |
| III Consultar Boletim                                   |                                                                                                    |                         |
| Declaração de Matrícula                                 | Informar e-mempara enviro do Comprovante                                                                                           |                         |
| Solicitar Nova Matrícula                                |                                                                                                    |                         |
| Cadastro do Aluno                                       |                                                                                                    |                         |
| Matrícula On-line                                       | Enviar Cópia do Comprovante por e-mail                                                                                             |                         |
| <ul> <li>Envio de Documentos</li> </ul>                 |                                                                                                    |                         |
| Redefinir Senha Classroom                               | imprimir o Comprovante                                                                                                    |                         |
| Alterar a senha                                         |                                                                                                    |                         |
|                                                         | Concluir a matricula e enviar documentos                                                                                           |                         |
|                                                         |                                                                                                    |                         |
|                                                         |                                                                                                    |                         |
|                                                         |                                                                                                    |                         |
| Digite aqui para pesq                                   | uisar 📸 O 🖽 👝 🧑 🚈 💶                                                                                                    | ≥ 📴 🖅 d× POR 08:54 🛃    |

Clique em "Concluir a matrícula e enviar documentos";

| Registro Escolar                                    | x 👸 Seniços ao Aluno x +                                                                                                    | ~ - 0 ×                                 |
|-----------------------------------------------------|----------------------------------------------------------------------------------------------------|-----------------------------------------|
| $\leftrightarrow$ $\rightarrow$ C $($ areadoaluno.s | eed.pr.gov.br/servicosaoaluno/pages/v1/matriculaOnLine/solicitacaoMatricula.jsf?dswid=-5328                                        | 🖻 🖈 🔲 🎯 🗄                               |
| 🔄 sere 🔰 rco 🌘 diploma                              | 🍵 Área do Aluno 🐽 Portal do Servidor 🎯 DOCTOR 🛤 SISTEC 🧧 SECRETARIA 👹 PILOTO Diplomas 🔑 PATRIMÓNIO 💿 Whats 🟢 site WordPress 🟢 CEEP |                                         |
| Area do<br>Aluno                                    | = 4                                                                                                    | ڻ<br>ا                                  |
| 希 Início                                            | 🕿 Comprovante                                                                                                    | ♣ Início > ¡●Comprovante                |
| Histórico Escolar                                   | Confirmação da vaga realizada com sucesso.                                                                                         | ×                                       |
| III Consultar Boletim                               |                                                                                                    |                                         |
| Declaração de Matrícula                             | Informar e-mail para envio do Comprovante                                                                                          |                                         |
| 🕼 Solicitar Nova Matrícula                          | Digite o E-mail:                                                                                                    |                                         |
| Cadastro do Aluno                                   |                                                                                                    |                                         |
| 🚔 Matrícula On-line                                 | Enviar Cópia do Comprovante por e-mail                                                                                             |                                         |
| Envio de Documentos                                 |                                                                                                    |                                         |
| Redefinir Senha Classroom                           | Imprimir o Comprovante                                                                                                    |                                         |
| Alterar a senha                                     |                                                                                                    |                                         |
|                                                     | Concluir a matrícula e enviar documentos                                                                                           |                                         |
|                                                     |                                                                                                    |                                         |
|                                                     |                                                                                                    |                                         |
|                                                     |                                                                                                    |                                         |
| 🕂 🔎 Digite aqui para peso                           | uisar 🟥 O H 📻 🧕 💶 📧                                                                                                    | 😍 🔯 🔛 4× POR 09:01<br>PTB2 04/11/2022 🖣 |

Insira os documentso solicitados;

| S Registro Escolar                                                 | x 👹 Serviços ao Aluno x +                                                                                                    | ~ - 0 ×                     |
|--------------------------------------------------------------------|----------------------------------------------------------------------------------------------------|-----------------------------|
| $\leftrightarrow$ $\rightarrow$ $\mathbf{C}$ $\cong$ areadoaluno.s | ieed.pr.gov.br/servicosaoaluno/pages/v1/matriculaOnLine/solicitacaoMatricula.jsf?dswid=-5328                                       | le ☆ 🛛 🛞 :                  |
| 🔇 SERE 🌹 RCO 🌘 DIPLOMA                                             | 🕏 Área do Aluno 🐽 Portal do Servidor 🔇 DOCTOR 🛤 SISTEC 🧧 SECRETARIA 👸 PILOTO Diplomas 🔑 PATRIMÔNIO 🧕 Whats 🏢 site WordPress 🟢 CEEP |                             |
| Área do<br>Aluno                                                   | <b>≡</b>                                                                                                    | ۵ (D                        |
| # Início                                                           | Pasta do Aluno                                                                                                    | 🕷 Início > 🛸 Pasta do aluno |
| Histórico Escolar                                                  | Consulta                                                                                                    |                             |
| III Consultar Boletim                                              | *Aluno:                                                                                                    | (*) campo obrigatório       |
| Declaração de Matricula                                            |                                                                                                    |                             |
| Solicitar Nova Matrícula                                           | Documentos                                                                                                    |                             |
| Cadastro do Aluno                                                  | *Cada arquivo deve ter no máximo 500kb nos formatos pdf.png.gif ou jpeg.                                                           | <u>^</u>                    |
| 🎓 Matrícula On-line                                                | *Role a tela para ver todos os documentos.                                                                                         |                             |
| Envio de Documentos                                                | Selecione o arquivo com o CPF do responsável:<br>Escoher ficheiro Nenhum ficheiro selecionado                                      |                             |
| Redefinir Senha Classroom                                          | Selecione o arquivo com a certidão de nascimento/casamento do aluno:                                                               |                             |
| Alterar a senha                                                    | Escolher ficheiro Nenhum ficheiro selecionado                                                                                      |                             |
|                                                                    | Selecione o arquivo com o comprovante de residência do aluno:<br>Escoñher ficheiro Nenhum ficheiro selecionado                     |                             |
|                                                                    | Selecione o arquivo com a comprovante de vacinação do aluno:<br>Escolher ficheiro Nenhum ficheiro selecionado                      |                             |
|                                                                    | Selecione o arquivo com o RG do aluno:                                                                                             | -                           |
|                                                                    |                                                                                                    |                             |
| 🕂 🔎 Digite aqui para peso                                          | uisar 🙀 o H 🗖 🧕 💶 💶                                                                                                    | € 🔽 🖓 V POR 09:02           |

Clique em enviar documentos;

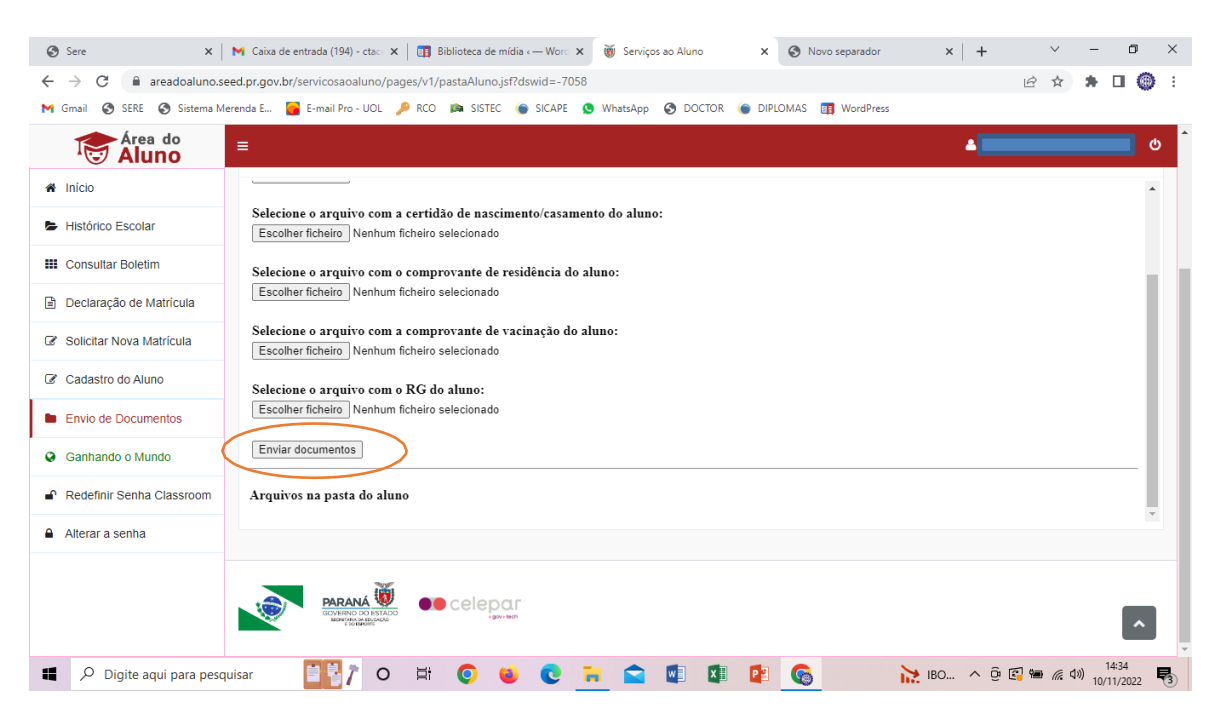

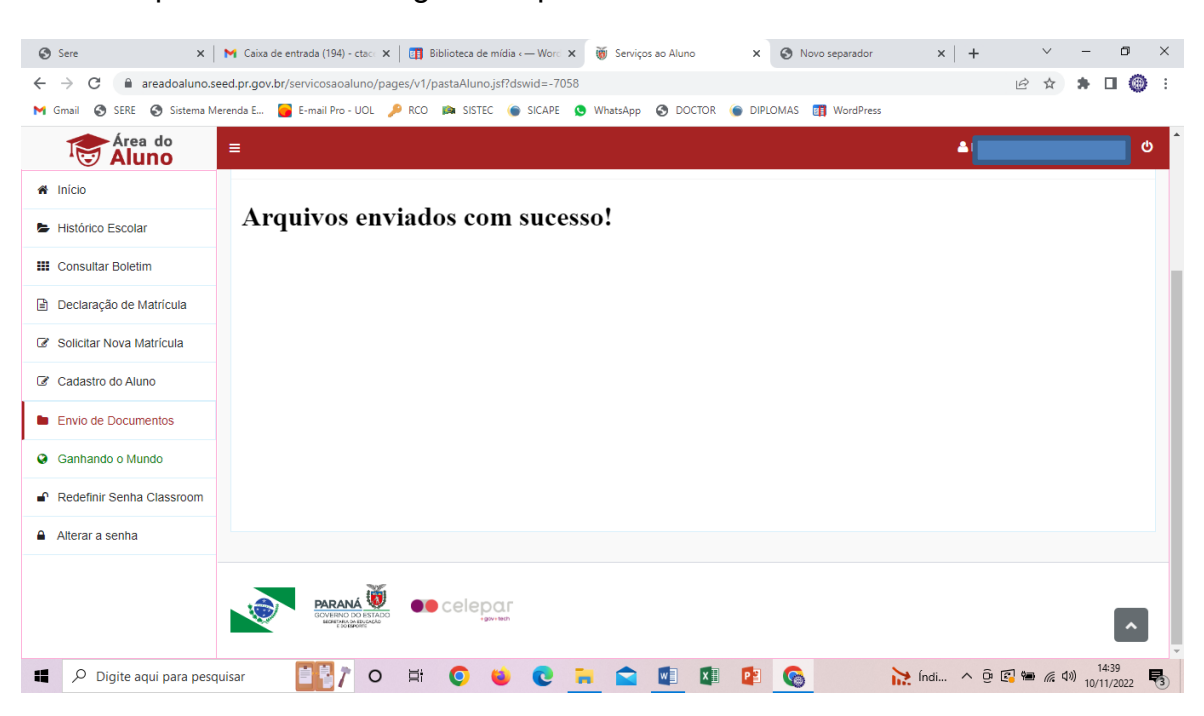

Ao final aparecerá a mensagem "Arquivos enviados com sucesso"